# How to import Parameters from a Report

June 2022

1. Click Open menu

窗

 $\widehat{\uparrow}$  Upload files

☐ 2 items open ∨

Q Search conte

# Cognos Analytics with Watson.

wers users with AI-driven self-service analytics. See how scovery and visualizations can drive more confident decisions.

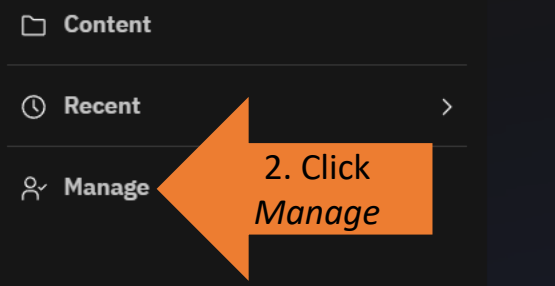

# ᅇ

## Prepare data

Use data modules to clean and connect data from multiple resources.

# $\bigotimes$

## Exploration

Quickly find unbiased answers by identifying trends in your data with data exploration.

# 中

## Present data

Create sophisticated, multi-page, multi-query dashboards, reports, or stories.

## gnos Analytics

Create and manage accounts and contacts

People

Licenses

Activities

Manage licenses

Manage activities

8

Eg

Ħ

☐ 2 items open ∨

#### 0 $\bigcirc$ Δ

# gnos Analytics with Watson.

sers with AI-driven self-service analytics. See how and visualizations can drive more confident decisions.

Content Ð Create and manage content

Data server connections Create and manage connections

#### Configuration ඟු Manage system setting

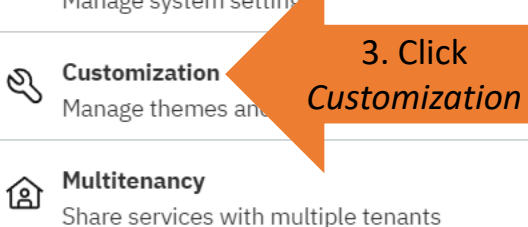

#### Collaboration Ο ň Manage collaboration settings

Storage Connect to a cloud object storage environment

Administration console...

# 읈

## Prepare data

Use data modules to clean and connect data from multiple resources.

# $\bigotimes$

## Exploration

Quickly find unbiased answers by identifying trends in your data with data exploration.

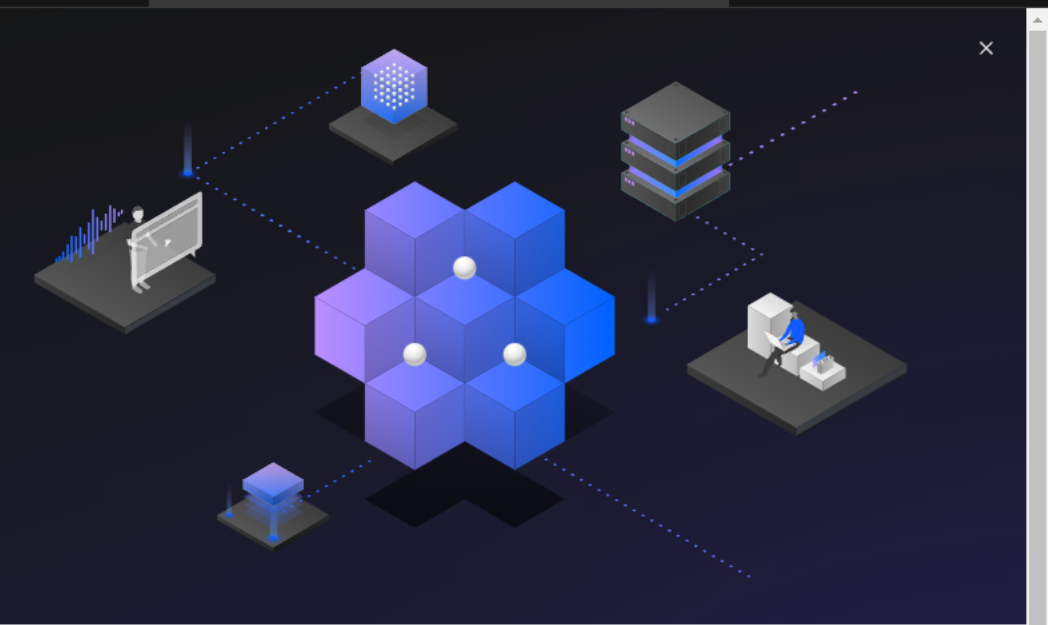

# 耍

## Present data

Create sophisticated, multi-page, multi-query dashboards, reports, or stories.

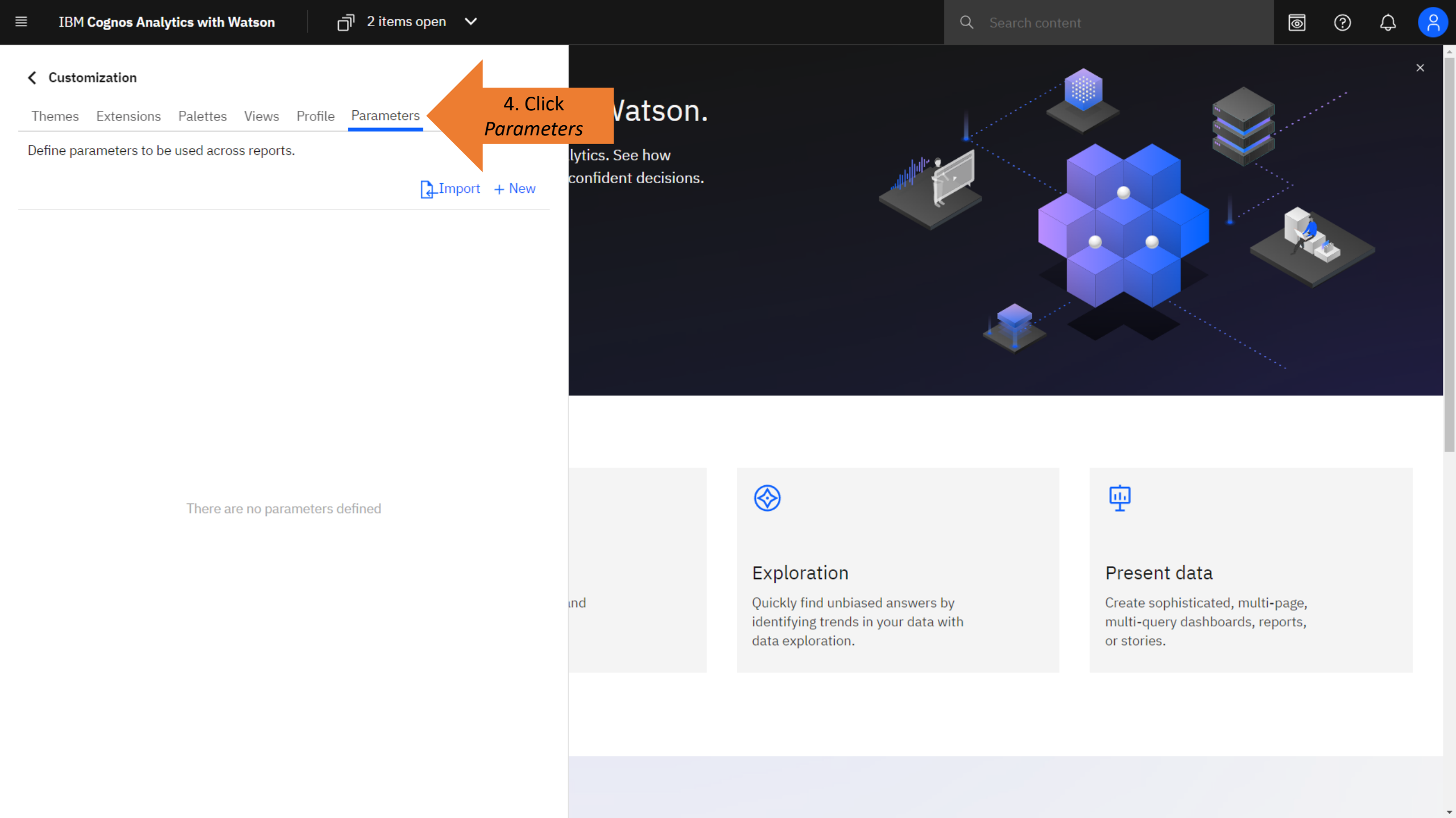

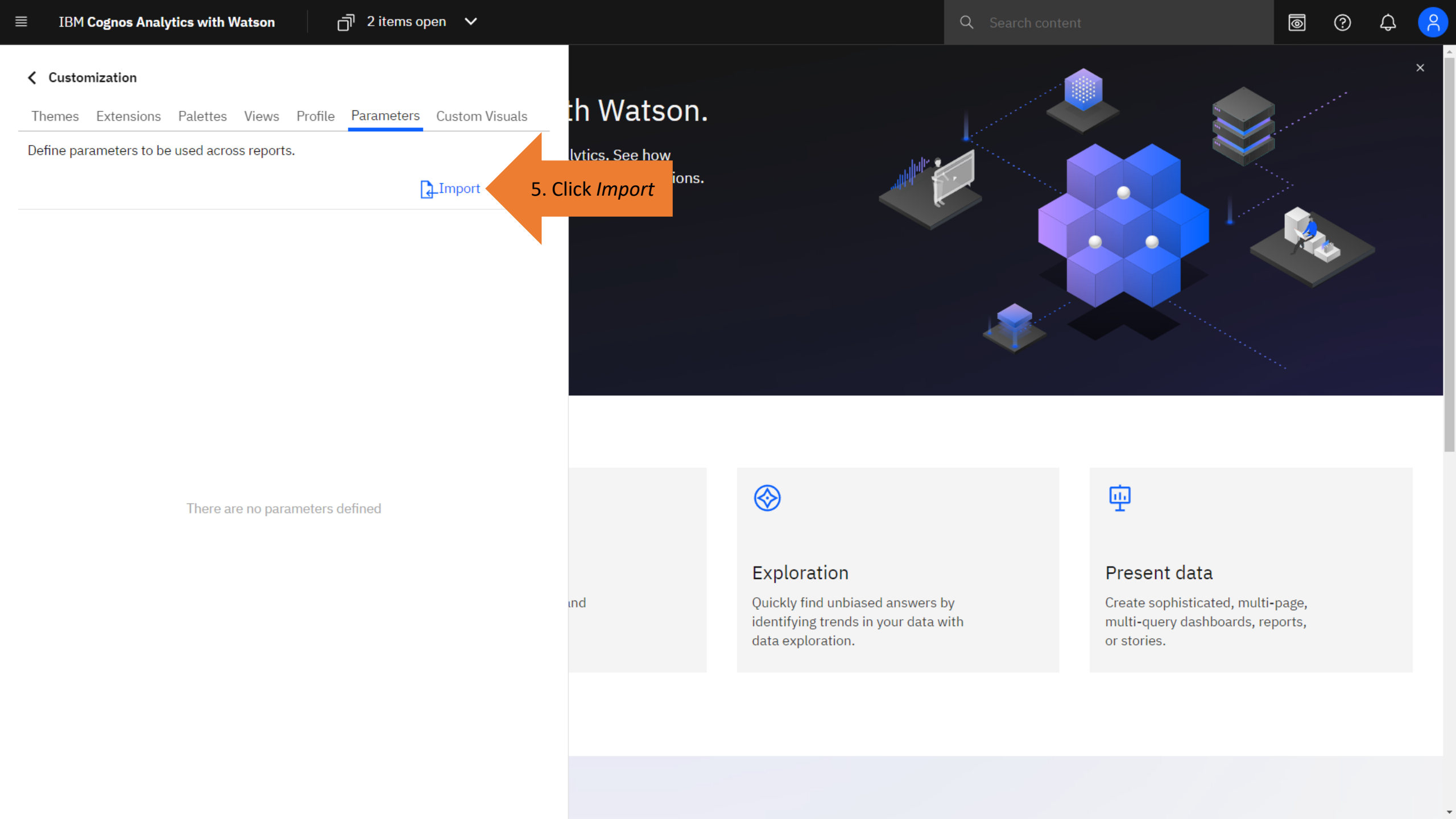

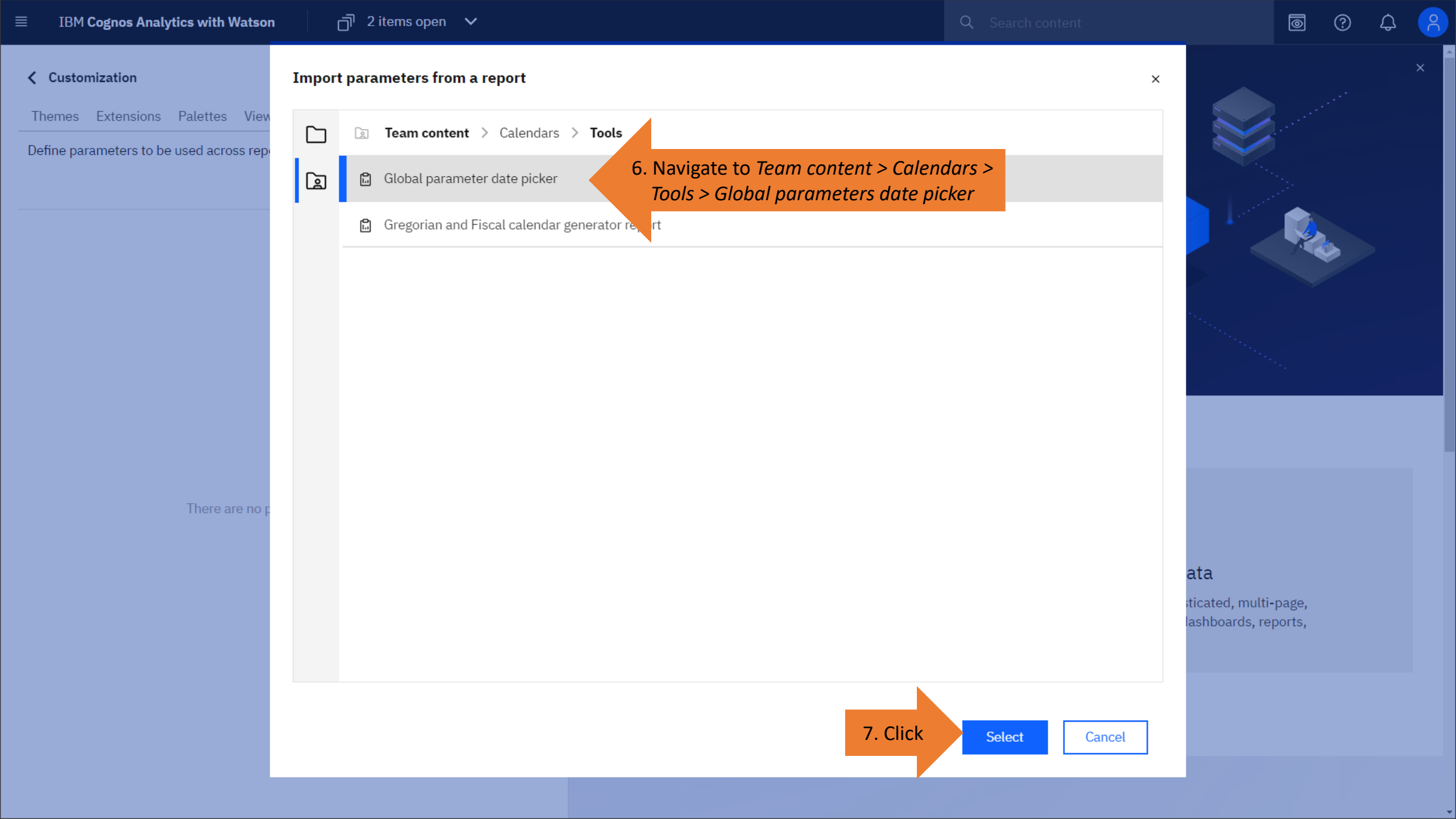

# Cognos will import all the parameters within the queries of the report, and their values from the data.

Note: The filters must be "Required" and associated with a data container (e.g. a List). This is demonstrated in the sample report named *Global parameter date picker*.

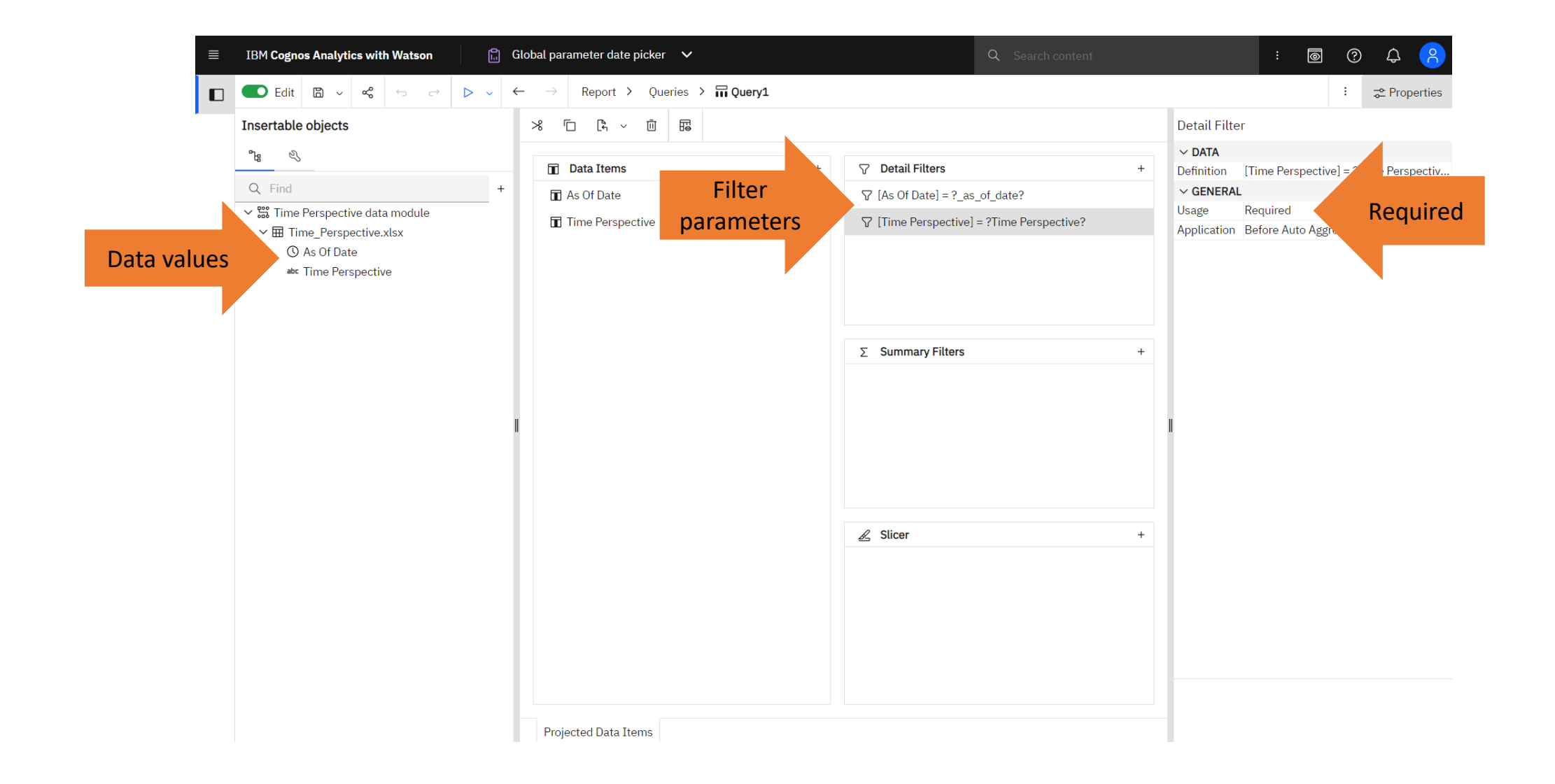

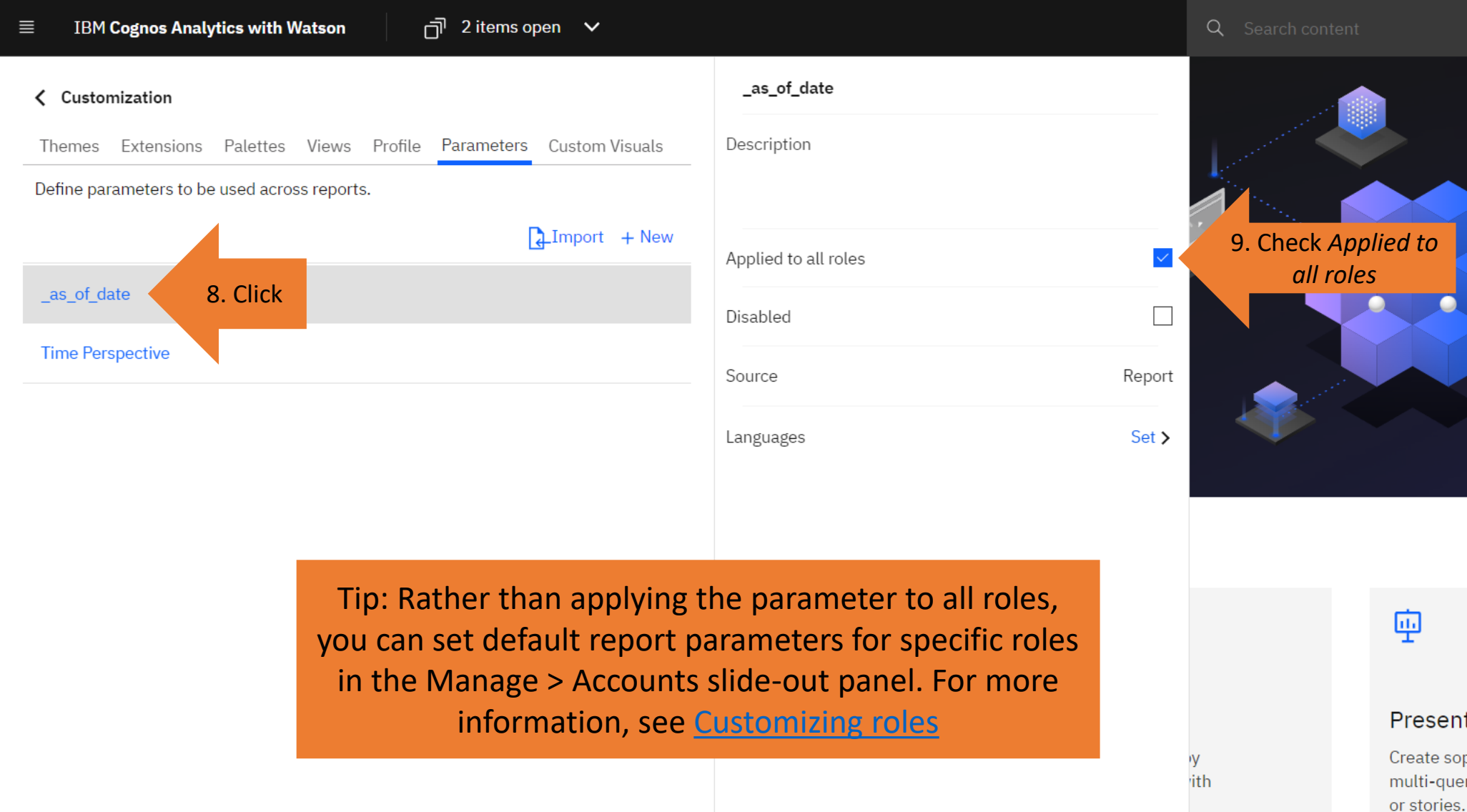

Present data Create sophisticated, multi-page, multi-query dashboards, reports,

0

(?)

![](_page_8_Figure_0.jpeg)

| ·                    |                              |
|----------------------|------------------------------|
| Applied to all roles |                              |
| Disabled             |                              |
| Source               | Report                       |
| Report               | Global parameter date picker |
| Languages            | Set >                        |

**Time Perspective** 

![](_page_8_Picture_2.jpeg)

# 亟

y ith

## Present data

Create sophisticated, multi-page, multi-query dashboards, reports, or stories.

-

기 2 items open 🗸

0 12. Click Personal menu

# Hello. Welcome to Cognos Analytics with Watson.

Cognos Analytics with Watson empowers users with AI-driven self-service analytics. See how automated data preparation, data discovery and visualizations can drive more confident decisions.

#### Watch video

About

My schedules and subscriptions

**IBM Cognos Analytics Mobile** 

13. Click Log out

Log out

Log my session

# Quick launch

 $\overline{\uparrow}$ 

## Upload data

Upload or drag and drop spreadsheets, csv files, and other data sources.

# 읈

## Prepare data

Use data modules to clean and connect data from multiple resources.

Tip: You must log out and log back in again to see the changes.

# Ex

 $\bigotimes$ 

Quickly find unbiased answers by identifying trends in your data with data exploration.

# 亟

## Present data

Create sophisticated, multi-page, multi-query dashboards, reports, or stories.

Get started

Recent

![](_page_10_Figure_1.jpeg)

0 ?

# Hello. Welcome to Cognos Analytics with Watson.

Cognos Analytics with Watson empowers users with AI-driven self-service analytics. See how automated data preparation, data discovery and visualizations can drive more confident decisions.

#### Watch video

![](_page_11_Picture_5.jpeg)

# Quick launch

 $\overline{\uparrow}$ 

## Upload data

Upload or drag and drop spreadsheets, csv files, and other data sources.

# 읈

## Prepare data

Use data modules to clean and connect data from multiple resources.

# $\bigotimes$

## Exploration

Quickly find unbiased answers by identifying trends in your data with data exploration.

# 耍

## Present data

Create sophisticated, multi-page, multi-query dashboards, reports, or stories.

Get started

Get up and running in IBM Cognos Analytics

Recent

#### My parameters

\_as\_of\_date:

2022-06-13 🛱

#### Time Perspective:

Select value ~ use \_as\_of\_date use last Sunday use yesterday

Quick launch

Watch video

 $\uparrow$ 

## Upload data

Upload or drag and drop spreadsheets, csv files, and other data sources. Tip: For more information on My Parameters, see <u>Using customized</u> parameters

Use data modules to clean and connect data from multiple

resources.

Hello. Welcome to Cognos Analytics with Watson.

Cognos Analytics with Watson empowers users with AI-driven self-service analytics. See how automated data preparation, data discovery and visualizations can drive more confident decisions.

Quickly find unbiased answers by identifying trends in your data with data exploration.

Get started

Get up and running in IBM Cognos Analytics

Recent